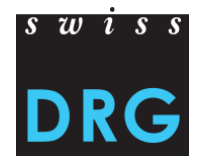

# Documentation de l'interface Web pour la livraison des données

# SwissDRG / TARPSY / ST Reha

### Documentation de l'interface Web pour la livraison des données SwissDRG / TARPSY / ST Reha

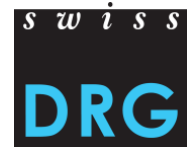

#### Contenu

- 1 Où est-ce que se trouve le lien de l'interface Web pour la livraison des données ?
- 2 S'inscrire et se connecter
- 3 Premières étapes
- 4 Nouvelle livraison
- 5 Validation
  - 5.1 Echec de la validation
  - 5.2 Réussite de la validation
- 6 Plausibilisation
- 7 Données erronées
- 8 Relevé détaillé
- 9 Contact

25/01/2018

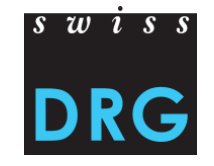

### 1 Où est-ce que se trouve le lien de l'interface Web pour la livraison des données SwissDRG?

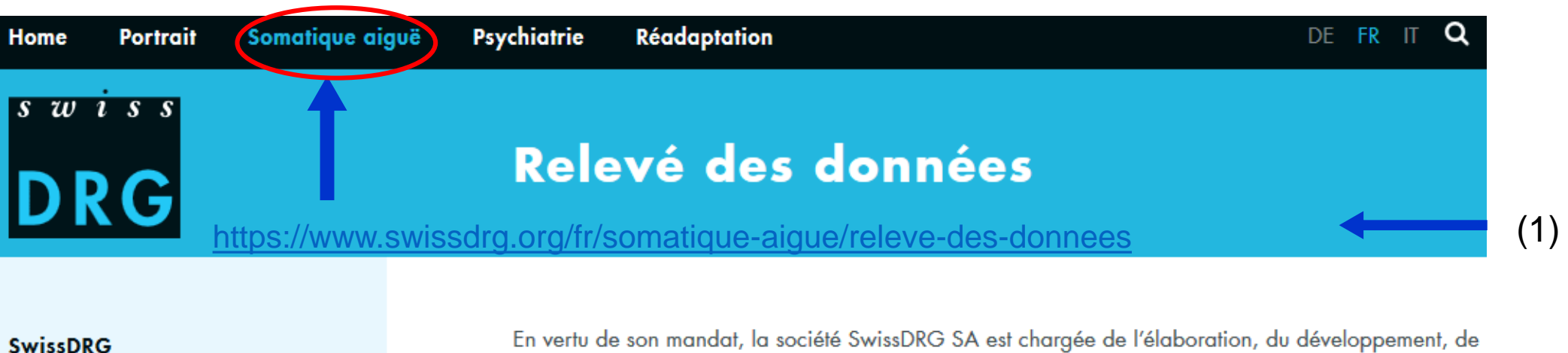

Système SwissDRG 7.0/2018

Système SwissDRG 6.0/2017

Archives systèmes SwissDRG

Relevé des données

En vertu de son mandat, la société SwissDRG SA est chargée de l'élaboration, du développement, de l'adaptation et de l'entretien des structures tarifaires. Dans ce but, elle relève les données des hôpitaux. Sur cette page, vous trouvez des informations générales sur le relevé des données. Des informations supplémentaires et spécifiques se trouvent sur la page des relevés actuels.

#### Interface pour la livraison des données de tous les relevés en soins somatiques aigus

- Lien : Interface Web pour la livraison des données
- PDF : Documentation de l'interface Web

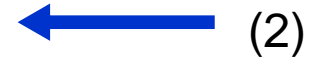

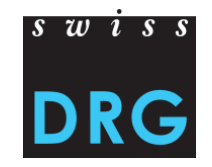

# 1 Où est-ce que se trouve le lien de l'interface Web pour la livraison des données TARPSY?

| Home | Portrait | Somatique aiguë Psychiatrie Réadaptation                   | DE FR IT | Q   |
|------|----------|------------------------------------------------------------|----------|-----|
| ร พ  | iss      |                                                            |          |     |
| ח    |          | Relevé des données                                         |          |     |
|      |          | https://www.swissdrg.org/fr/psychiatrie/releve-des-donnees |          | (1) |

#### TARPSY

Système TARPSY 1.0/2018

#### Relevé des données

Statistique médicale

Archives

Procédure de demande

Swiss DRG SA collecte les données des hôpitaux, afin de maintenir à jour, de développer et d'adapter la structure tarifaire TARPSY, conformément à son mandat légal. Toutes les cliniques ayant un mandat de prestations pour la psychiatrie stationnaire sont tenues de participer au relevé des données. Vous trouverez ici toutes les informations concernant le relevé des données pour TARPSY.

#### Interface pour la livraison des données

Lien : Interface Web pour la livraison des données TARPSY

PDF : Documentation de l'interface Web

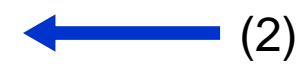

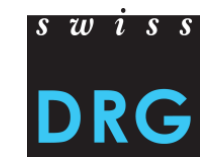

(1)

## 1 Où est-ce que se trouve le lien de l'interface Web pour la livraison des données ST Reha ?

| Home  | Portrait | Somatique aiguë       | Psychiatrie         | Réadaptation                   | DE | FR | IT | Q |
|-------|----------|-----------------------|---------------------|--------------------------------|----|----|----|---|
| s w 1 | iss      |                       |                     |                                |    |    |    |   |
| DR    | G        | https://www.ou        |                     | Reha                           |    |    |    |   |
|       |          | <u>nttps://www.sw</u> | <u>Issarg.org/T</u> | r/readaptation/st-rena/st-rena |    | +  |    |   |

#### ST Reha

Contact

Informations

Constatations relatives au système tarifaire

Relevé des données

Le législateur prescrit que seul un système tarifaire national uniforme lié aux prestations sera désormais envisageable pour le remboursement des prestations stationnaires de réadaptation. À cette occasion, nous vous informons sur le progrès du projet et vous mettons à votre disposition les documents nécessaires pour le relevé de données.

#### Interface pour la livraison des données

Lien : Interface Web pour la livraison des données ST Reha PDF : Documentation de l'interface Web

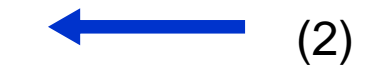

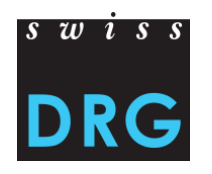

# 2 S'inscrire et se connecter

| DRG Administration de la livraiso | on des données SwissDRG S.A.                                                                                             | Aide  | <u>De</u>   Fr       | S'inscrire          | Se connecter |
|-----------------------------------|----------------------------------------------------------------------------------------------------|-------|----------------------|---------------------|--------------|
|                                   | Se connecter<br>Vérification des données en cours d'année 2017 SwissDRG / TARPSY / ST                                    | Reha  | 1                    |                     |              |
|                                   | Email                                                                                                    |       |                      |                     |              |
|                                   | Mot de passe                                                                                                    |       | Accès p<br>premièr   | our la<br>re fois : |              |
|                                   | Rester connecté Se conne                                                                                                 | ecter | appuye:<br>« s'insci | z sur<br>rire » /   |              |
|                                   | Aide                                                                                                    |       | « s'enre             | gistrer             | ».           |
| •                                 | Vous ne disposez pas encore d'un nom d'utilisateur/mot de passe ? vous pouvez<br>enregistrer p.<br>Mot de passe oublié ? | vous  |                      |                     |              |
|                                   | Vous n'avez pas reçu le courriel de confirmation ?<br>Dokumentation auf Deutsch                                          |       |                      |                     |              |
|                                   | Documentation en Français                                                                                                |       |                      |                     |              |

## 2.1 S'inscrire

### S'inscrire

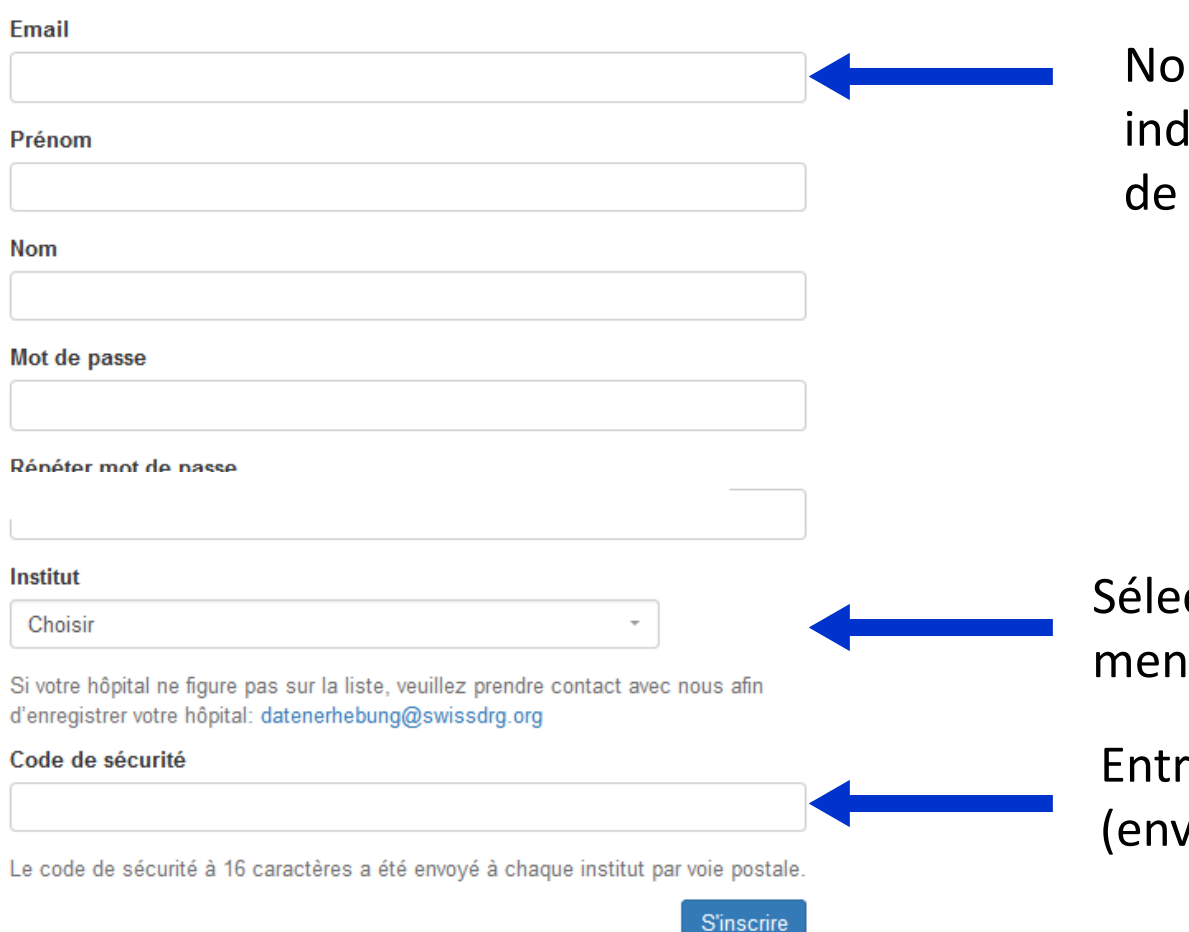

s w i s s DRG

Nous vous prions de vous enregistrer en indiquant l'adresse e-mail, le prénom, le nom de famille et le mot de passe.

Sélectionnez votre établissement à partir du menu déroulant.

Entrez le code de sécurité à 16 caractères (envoyé par courrier postal)

### 2.2 Se connecter

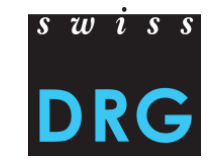

Un message avec un lien de confirmation vous a été envoyé par mail. Veuillez suivre ce lien pour activer votre compte.

### Se connecter

Vérification des données en cours d'année 2017 SwissDRG / TARPSY / ST Reha

Email

Mot de passe

Rester connecté

Se connecter

#### Aide

Vous ne disposez pas encore d'un nom d'utilisateur/mot de passe ? vous pouvez vous enregistrer ici. Mot de passe oublié ? Vous n'avez pas reçu le courriel de confirmation ? Dokumentation auf Deutsch Documentation en Français Confirmez votre inscription qui vous a été envoyée par e-mail pour terminer l'enregistrement.

#### 25/01/2018

### 2.2 Se connecter

Votre compte a été confirmé avec succès.

### Se connecter

Vérification des données en cours d'année 2017 SwissDRG / TARPSY / ST Reha

#### Email

Mot de passe

Rester connecté

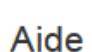

Vous ne disposez pas encore d'un nom d'utilisateur/mot de passe ? vous pouvez vous enregistrer ici.

Se connecter

Mot de passe oublié ?

Vous n'avez pas reçu le courriel de confirmation ?

Dokumentation auf Deutsch

Documentation en Français

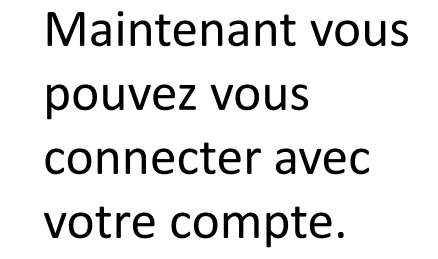

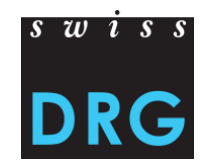

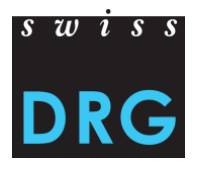

### 2.2 Se connecter

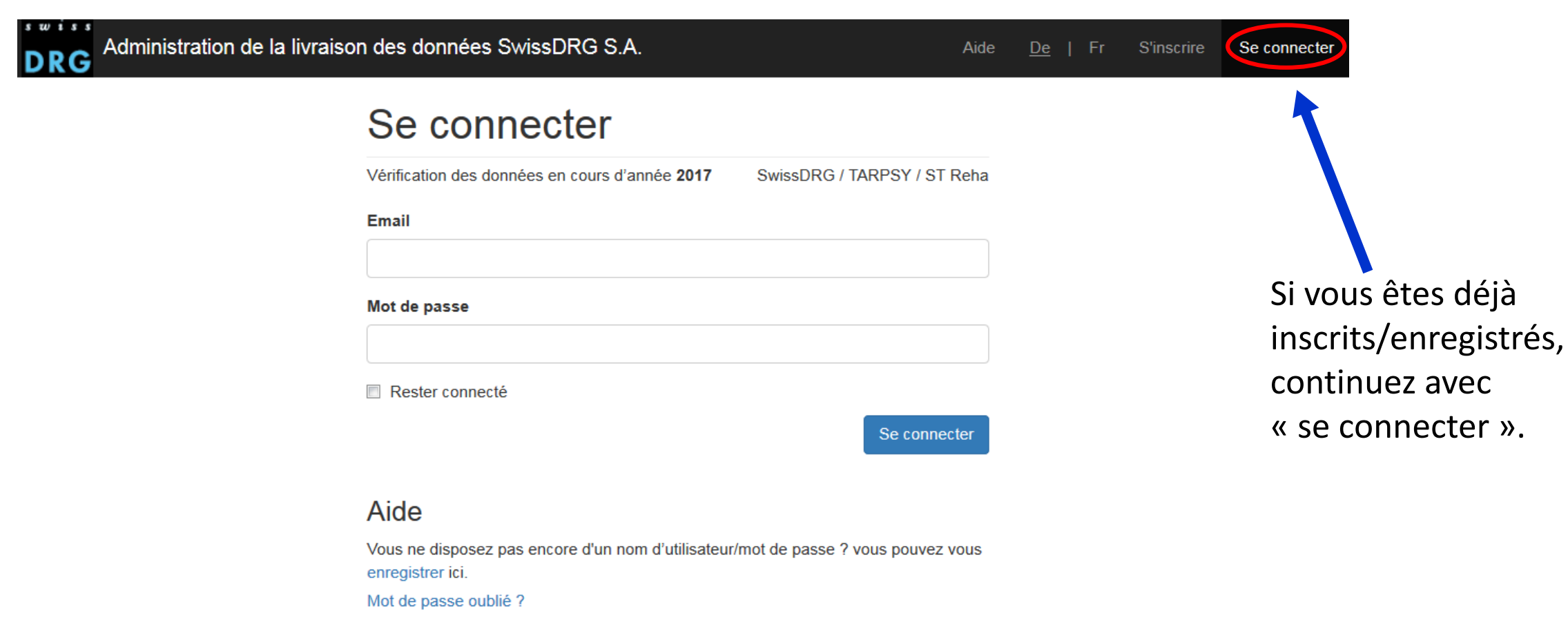

Vous n'avez pas reçu le courriel de confirmation ?

Dokumentation auf Deutsch

Documentation en Français

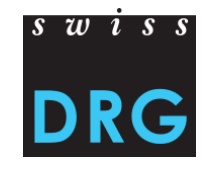

### 2.2 Se connecter – Mot de passe oublié

| DRG Administration de | la livraison des données SwissDRG S.A. Aide                                                            | <u>De</u>   Fr | S'inscrire Se connecter                       |                      |
|-----------------------|----------------------------------------------------------------------------------------------------|----------------|-----------------------------------------------|----------------------|
|                       | Se connecter                                                                                           |                |                                               |                      |
|                       | Vérification des données en cours d'année 2017 SwissDRG / TARPSY / ST Reha                             |                |                                               |                      |
|                       | Email                                                                                                  |                | Mot de passe oub                              | olié ?               |
|                       | Mot de passe                                                                                           |                | Email                                         |                      |
|                       |                                                                                                    |                | Envoyoz moi dos instructions pour ráinitial   | cor mon mot do passo |
|                       | Rester connecté           Se connecter           Se connecter                                          |                | Connexion<br>Inscription                      |                      |
|                       | Aide                                                                                                   | 1              | Vous n'avez pas reçu le courriel de confirmat | ion ?                |
|                       | Vous ne disposez pas encore d'un nom d'utilisateur/mot de passe ? vous pouvez vous<br>enregistrer ici. |                |                                               | _                    |
|                       | Mot de passe oublié ?<br>Vous n'avez pas reçu le courriel de confirmation ?                            | Si vous        | s avez oublié votre m                         | ot de passe,         |
| 25/01/2010            | Dokumentation auf Deutsch<br>Documentation en Français                                                 | sur le         | lien « Mot de passe d                         | oublié ? ».          |

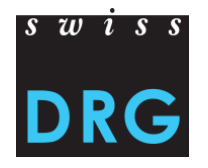

### Même utilisateur pour plusieurs hôpitaux (sites)

| Livraison  | Plausibilisation | Données erronées | Relevé détaillé | Hôpital | Profil | Demo Spital          |
|------------|------------------|------------------|-----------------|---------|--------|----------------------|
|            |                  |                  |                 |         |        | Ajouter un hôpital 🛨 |
| Connecté(e | e) avec succès.  |                  |                 |         |        |                      |
| Livrai     | sons             |                  |                 |         |        |                      |

- Vous pouvez ajouter plusieurs hôpitaux (sites) à votre compte, si vous êtes responsable pour la livraison des données de plusieurs hôpitaux.
- Pour ajouter un autre hôpital à votre compte, cliquez en haut à droite sur le nom de votre hôpital. Ensuite cliquez sur « Ajouter un hôpital ». Vous allez être automatiquement redirigé sur la page de profil.

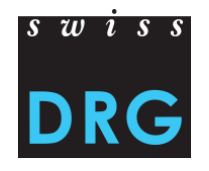

### Même utilisateur pour plusieurs hôpitaux

| Livraison Plausibilisat | tion Données erronées | Relevé détaillé Hôpital | Profil | Demo Spital 👻              |         |
|-------------------------|-----------------------|-------------------------|--------|----------------------------|---------|
|                         |                       |                         |        | Système tarifaire SwissDRG |         |
| Profil d'utilisateur    | Tous les h            | ôpitaux                 |        |                            |         |
| Tous les hôpitaux       | Ajouter un hôpital    |                         |        |                            |         |
|                         | Hôpital               | Choisir                 |        |                            | <br>(1) |
|                         | Code de sécurité      |                         |        |                            | <br>(2) |
|                         |                       |                         |        | ajouter                    | <br>(3) |
|                         | Nom                   | System type             |        |                            |         |
|                         | Demo Spital           | SwissDRG                |        |                            |         |

(1) Choisissez l'hôpital supplémentaire de la liste déroulante.

(2) Entrez le code de sécurité correspondant à 16 caractères.

(3) Ensuite cliquez sur « ajouter ».

25/01/2018

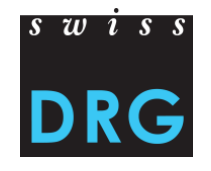

#### **Profil utilisateur**

| Livraison    | Plausibilisation | Données erronées                           | Relevé détaillé Hôpital Profil                                       | Demo Spital 👻     |
|--------------|------------------|--------------------------------------------|----------------------------------------------------------------------|-------------------|
|              |                  |                                            | Système t                                                            | arifaire SwissDRG |
| Profil d'uti | lisateur         | Profil d'uti                               | lisateur                                                             |                   |
| Tous les h   | lôpitaux         | Email                                      |                                                                      |                   |
|              |                  | Prénom                                     |                                                                      |                   |
|              |                  | Nom                                        |                                                                      |                   |
|              | t                | éléphone bureau                            |                                                                      |                   |
|              | t                | éléphone mobile                            |                                                                      |                   |
|              |                  | Ancien mot de<br>passe                     | Il faut le mot de passe pour modifier le profil d'utilisateur.       |                   |
|              |                  | Mot de passe                               |                                                                      |                   |
|              |                  |                                            | Laissez la case vide, si vous ne voulez pas changer le mot de passe. |                   |
|              |                  | Répéter mot de<br>passe                    |                                                                      |                   |
|              |                  |                                            | retour                                                               | sauvegarder       |
|              | Vous             | n'avez plus besoin de<br>pprimer le compte | votre compte?                                                        |                   |

- Attention : Si vous désirez effectuer des changements dans votre profil, nous vous prions de seulement changer le mot de passe
- Vous pouvez « supprimer le compte » seulement si encore une autre personne est enregistrée dans le système.

25/01/2018

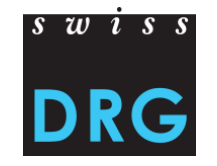

### Affichage des onglets selon le statut de la livraison (SwissDRG / TARPSY / ST Reha)

• Aucun transfert de données effectué :

 Données transférées > Il apparaît un nouvel onglet « Données erronées » :

 Données plausibilisées > Il apparaît un nouvel onglet « Plausibilisation » :

| Livraison       | Relevé détaillé        | Hôpital     | Profil          |             |           |            |
|-----------------|------------------------|-------------|-----------------|-------------|-----------|------------|
| Livrai          | sons                   |             |                 |             |           |            |
| Nouvelle livra  | aison                  |             |                 |             |           |            |
| il n'existe pas | de livraisons pour l'a | nnée de don | nées choisie.   |             |           |            |
| Livraison       | Données erron          | iées        | Relevé détaillé | Hôpital     | Profil    |            |
| Livrai          | isons                  |             |                 |             |           |            |
| Livraison       | Plausibilisation       | Donné       | es erronées     | Relevé déta | aillé Hôp | ital Profi |
| Livra           | isons                  |             |                 |             |           |            |

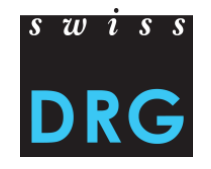

### Affichage de l'interface Web pour la livraison des données SwissDRG

| Livraison | Plausibilisation | Données erronées | Relevé détaillé | Hôpital | Profil | Demo Spital 👻              |
|-----------|------------------|------------------|-----------------|---------|--------|----------------------------|
|           |                  |                  |                 |         |        | Système tarifaire SwissDRG |

### Affichage de l'interface Web pour la livraison des données TARPSY

| L | Livraison | Plausibilisation | Données erronées | Relevé détaillé | Hôpital | Profil | TEST TarpsyKlinik 👻      |
|---|-----------|------------------|------------------|-----------------|---------|--------|--------------------------|
|   |           |                  |                  |                 |         |        | Système tarifaire TARPSY |

#### Affichage de l'interface Web pour la livraison des données ST Reha

| Livraison | Plausibilisation | Données erronées | Relevé supplémentaire | Hôpital | Profil | ST Reha Demo Spital 👻     |
|-----------|------------------|------------------|-----------------------|---------|--------|---------------------------|
|           |                  |                  |                       |         |        | Système tarifaire ST Reha |

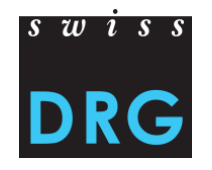

Attention : Les données des hôpitaux et les indications concernant les personnes de contact doivent être remplies correctement.

| Livraison Plausibilisa | ation Données erronées Relevé détaillé Hôpital Profil Demo Spital -<br>Système tarifaire SwissDRG |                                                                            |
|------------------------|---------------------------------------------------------------------------------------------------|----------------------------------------------------------------------------|
| Übersicht<br>Contact   | Demo Spital                                                                                       | Vous pouvez<br>actualiser les                                              |
|                        | Nom BUR   Rue Type   Code postale Lieu   Lieu Rern (RF)                                           | indications à tout<br>moment.                                              |
| 25/01/2018             | Contact principal       Direction       Suppléant                                                 | lci, vous pouvez ainsi<br>enregistrer d'autres<br>personnes de<br>contact. |

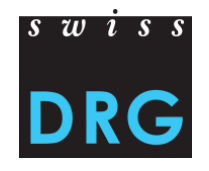

| Livraison                | Plausibilisation                               | Données erronées             | Relevé détaillé | Hôpital | Profil                  | S                | Demo Spital -          |
|--------------------------|------------------------------------------------|------------------------------|-----------------|---------|-------------------------|------------------|------------------------|
| Livrai                   | sons                                           |                              |                 |         |                         |                  |                        |
| Nouvelle liv             | raison -                                       | Clique                       | ez ici pour co  | ommer   | ncer <b>une nouvell</b> | e livraison.     | née des données 2017 👻 |
|                          |                                                |                              |                 |         |                         |                  |                        |
| Ļ                        |                                                |                              |                 |         |                         |                  |                        |
| Nouvelle livr            | raison +                                       |                              |                 |         |                         | ar               | née des données 2017 👻 |
| Continuer l<br>Créer une | la dernière livraison<br>nouvelle livraison (1 | Tous les réponses sont vide) | ↓F Statut       |         | It Actions              | Cas av<br>errone | vec données<br>ées II  |

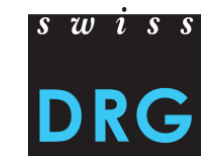

Remplissez le questionnaire avant la livraison des jeux de données.

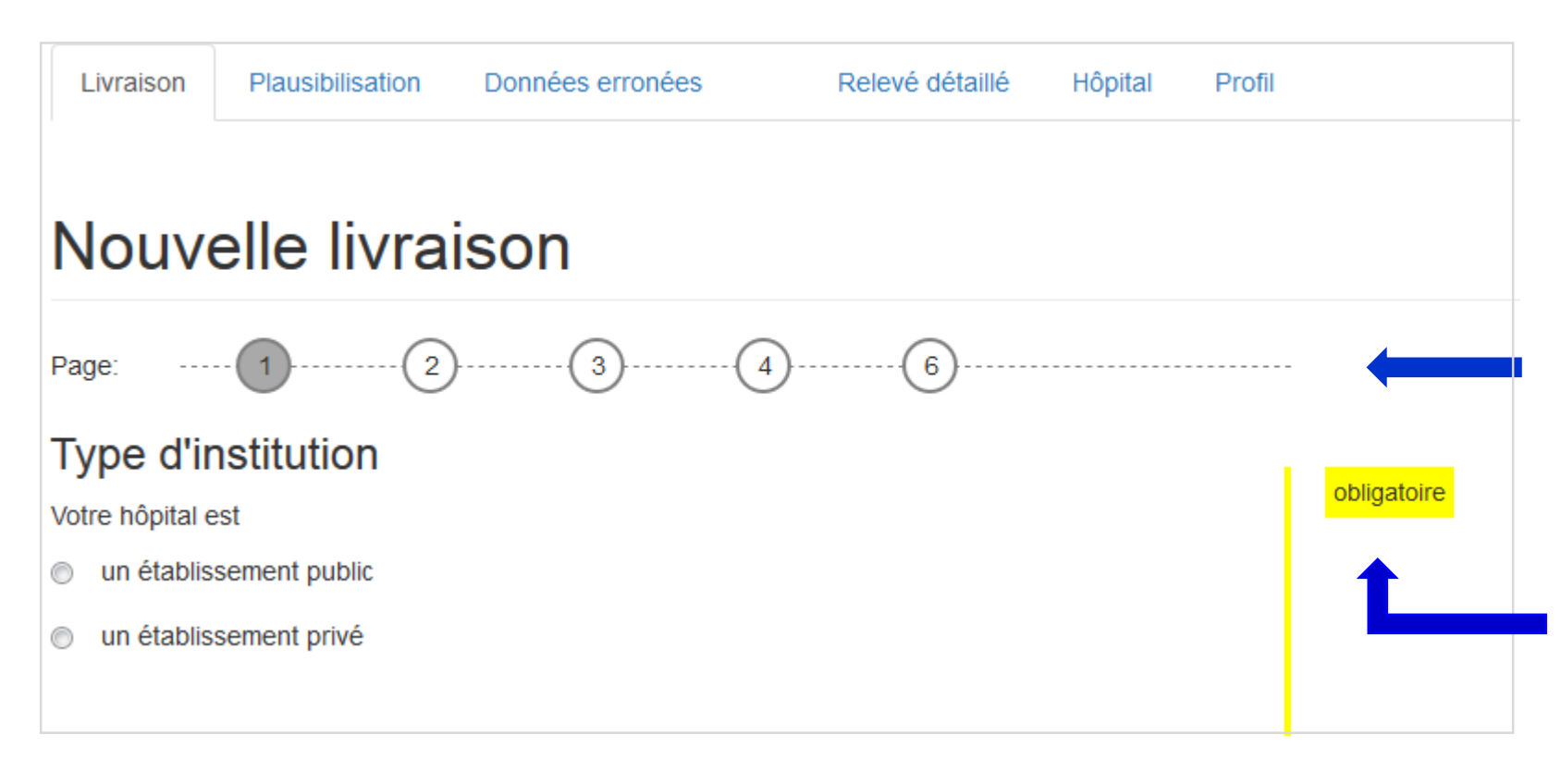

Les questions posées sont à remplir de façon véridique et complète. Les jeux de données peuvent être téléchargés à la dernière page.

Les questions marquées en jaune sont obligatoires et doivent être répondues.

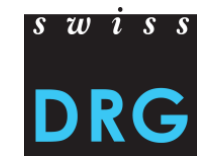

Chaque fois que l'utilisateur clique sur *continuer*, les réponses aux questions des pages précédentes sont **enregistrées**. Si vous arrêtez le processus sur une page précise, vous pouvez le continuer à tout moment à partir de cette même page. Vous pouvez télécharger les jeux de données sur la **dernière** page.

| réponses sauvegardées                                                                                                    |             |
|----------------------------------------------------------------------------------------------------|-------------|
| Nouvelle livraison                                                                                                    |             |
| Page:                                                                                                    |             |
| Le fichier de la <b>statistique médicale</b> (qui a typiquement "ms" dans le nom du fichier)<br>extensions de fichiers possibles: .txt, .dat, .zip (de préférence pour les grands hôpitaux) | obligatoire |
| Nous vous prions de tirer le fichier dans ce champ ou de cliquer pour le upload                                                                                                    |             |

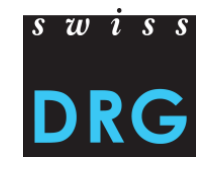

### Jeux de données SwissDRG :

- Jeu de données de la statistique médicale (jeu de données MS)
- Jeu de données des coûts par cas (jeu de données CC)

### Jeux de données TARPSY :

- Jeu de données de la statistique médicale (jeu de données MS)
- Jeu de données des coûts par cas (jeu de données CC, deux formats possibles)
- Jeu de données HoNOS/CA (PH/PC, possible pour la livraison des données 2017/2018, après uniquement par les codes CHOP dans la statistique médicale)
- Jeu de données du diagnostic multiaxial (PX) optional pour la livraison des données 2017/2018, après pas de relèvements.

### Jeux de données ST Reha :

- Jeu de données de la statistique médicale (jeu de données MS)
- Jeu de données des coûts par cas (jeu de données CC)
- Assessments hebdomadaires ainsi que d'autres informations spécifiques à la réadaptation (jeu de données RE)

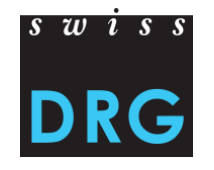

Le test de la validation des données examine si les exigences minimales pour les jeux de données sont remplies. Vous trouverez le format exigé ici :

SwissDRG : Documentation du relevé SwissDRG 2018 (données 2017), annexe C

- TARPSY : Documentation relative au relevé des données 2018 (données 2017), annexe A
- ST Reha : Différences par rapport à la documentation du relevé des données 2017 (relevé 2018), p. 2

Si cela n'est pas le cas, le téléchargement via l'interface Web est interrompu.

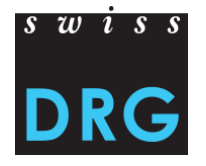

Après un téléchargement réussi, la fenêtre suivante apparaît :

| Livraison sauvega  | ardée                      |                        |                                         |
|--------------------|----------------------------|------------------------|-----------------------------------------|
| Livraisc           | ons                        |                        |                                         |
| Nouvelle livraison |                            |                        | année des données 2017 👻                |
| Numéro             | 1 Date                     | ↓≣ Statut ↓1 Actions   | Cas avec données<br>erronées <b>L</b> 1 |
| 953                | 08. Sept 2017, 10<br>heure | 10 Validation en cours | 0                                       |

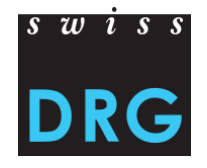

### Echec de la validation – Interruption de la livraison des données

| Livraison                                   | Plausibilisation         | Données e     | erronées         | Relevé détaillé                      | Hôpital                     | Profil                                         |                      | Demo Spital 🝷        |  |
|---------------------------------------------|--------------------------|---------------|------------------|--------------------------------------|-----------------------------|------------------------------------------------|----------------------|----------------------|--|
|                                             |                          |               |                  |                                      |                             |                                                | Système              | tarifaire SwissDRG   |  |
| Livrais                                     | Livraisons               |               |                  |                                      |                             |                                                |                      |                      |  |
| Nouvelle livrai                             | son 👻                    |               |                  |                                      |                             |                                                | année                | e des données 2017 👻 |  |
| Numéro                                      | 1                        | 1 Date        |                  | J.≓ Statut                           |                             | If Actions                                     | Cas avec<br>erronées | données<br>Iî        |  |
| 953                                         |                          | 08. Sept 20   | )17, 10:10 heure | non valide                           |                             |                                                | 0                    |                      |  |
| Vous rec<br>ensuite<br>notificat<br>e-mail. | cevrez<br>une<br>ion par | V<br><u>h</u> | otre livraison o | contient des erre<br>erung.swissdrg. | eurs. Pour v<br>org/fr/hosp | voir les erreurs:<br>hitals/356/deliveries/953 | Voire                | e la validation      |  |

#### Exemples des erreurs pouvant conduire à l'interruption de la livraison des données sont :

Les FID / clés primaires ne concordent pas ۲

Validation du contenu du fichier des coûts par cas

Terminaison du fichier coûts par cas en .txt ou .dat?

OK: Fichier CC termine sur ".txt" ou ".dat"

### Numéro BUR/REE faux

| Ligne MX du fichier SM                                 | I                                                      | échoué                        |
|--------------------------------------------------------|--------------------------------------------------------|-------------------------------|
| <ul> <li>le numéro BUR de votre hôpital est</li> </ul> | mais le numéro BUR dans la ligne MX du fichier SM est: | Si vous souhaitez livrer pour |
| un autre hôpital vous devez vous registrer ave         | ec un utilisateur qui appartient a l' autre hôpital    |                               |

Les jeux de données ne finissent pas par «.txt» ou «.dat»

erreur dans fichier CC, ligne 2: Reference to MS file (Fallnummer) not found

### Le format est faux (cf. l'onglet «Cas avec données erronées»)

#### Validation du contenu du fichier Honos

erreur dans fichier PH, ligne 2: erreur dans fichier \${data\_file\_type}, ligne 2: ligne PH a 19 colonnes au lieu de 21.

swis

échoué

échoué

échoué

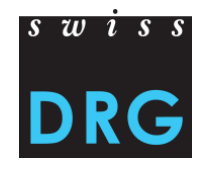

# 5.1 Validation échouée – Poursuite de la livraison

Echec de la validation, que faire ensuite ?

- Contrôler le contenu et le format des jeux de vos données selon page 22 de ce document.
- Si nécessaire, adaptez les jeux de données.
- Livrez à nouveau les jeux de données.

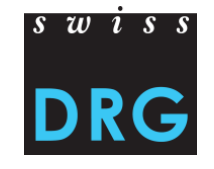

# 5.1 Validation échouée – Poursuite de la livraison

- Poursuivre la livraison pour télécharger à nouveau les jeux de données corrigés.
- Il n'est pas nécessaire de remplir à nouveau le questionnaire.

| Livraison      | Plausibilisation | Données erronées 266       | Relevé détaillé | Hôpital | Profil | Demo Spital 👻                    |  |  |  |
|----------------|------------------|----------------------------|-----------------|---------|--------|----------------------------------|--|--|--|
|                |                  |                            |                 |         |        | Système tarifaire SwissDRG       |  |  |  |
| Livraisons     |                  |                            |                 |         |        |                                  |  |  |  |
| Nouvelle livra | aison 👻          |                            |                 |         |        | année des données 2017 👻         |  |  |  |
| Numéro         | 1 Date           | J. Statut                  | II.             | Actions |        | Cas avec données<br>erronées 🎝 🎝 |  |  |  |
| 957            | 08. Se<br>heure  | ept 2017, 12:32 non v<br>e | alide           |         | 1      | 0                                |  |  |  |
|                |                  |                            |                 |         |        | Continuer la livraison           |  |  |  |
|                |                  |                            |                 |         |        | i 🗸 🕨 🗖                          |  |  |  |

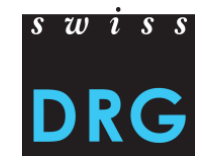

# 5.1 Validation échouée – Poursuite de la livraison

### Les réponses sur les pages précédentes ont été enregistrées.

| Livraison        | Plausibilisation                                | Données erronées               | Relevé détaillé          | Hôpital | Profil | Demo Spital 👻              |
|------------------|-------------------------------------------------|--------------------------------|--------------------------|---------|--------|----------------------------|
|                  |                                                 |                                |                          |         |        | Système tarifaire SwissDRG |
| réponses sa      | uvegardées                                      |                                |                          |         |        |                            |
| Nouve            | elle livra                                      | ison                           |                          |         |        |                            |
| Page: ····       | . 1) (2)                                        | )(3)(                          | 4)(5)                    | 6       |        | -                          |
| Veuillez télécha | arger les jeux de donn                          | ées en les glissant dans les   | champs prévus à cet éffe | et.     |        |                            |
| Jeu de donné     | es de la statistique                            | médicale (jeu de données l     | MS)                      |         |        |                            |
| Extensions de j  | eu de données possil                            | bles: .txt, .dat, .zip         |                          |         |        |                            |
| Nous vous        | s prions de tirer le fich<br>de cliquer pour le | ier dans ce champ ou<br>upload |                          |         |        |                            |

### 5.2 Validation réussie

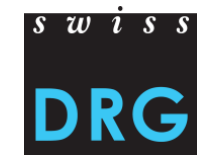

Dès que la validation et la plausibilisation sont terminées, vous recevez un e-mail.

Les résultats de la plausibilisation sont prêts:

http://datenlieferung.swissdrg.org/fr/hospitals/356/deliveries/953/plausi\_results

Cette livraison a été téléchargée et validée pour la première fois le 08.09.2017 -

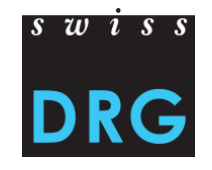

# 6 Plausibilisation (Vérification des données)

| Livraison            | S  |                               |    |              |     |         |                              |     |
|----------------------|----|-------------------------------|----|--------------|-----|---------|------------------------------|-----|
| Nouvelle livraison 👻 |    |                               |    |              |     |         | année des données 201        | 7 - |
| Numéro               | lt | Date                          | 17 | Statut       | 11. | Actions | Cas avec données<br>erronées | 11  |
| 956                  |    | 08. Sept 2017, 12:28<br>heure |    | plausibilisé |     | i 🗸     | 0                            |     |
|                      |    |                               |    | 1            |     |         |                              |     |

**Plausibilisation** : Les cas indiqués ci-dessus, ont été importés. Les cas avec le type d'information « Erreur », ne seront pas utilisés s'ils ne seront ni corrigés ni commentés.

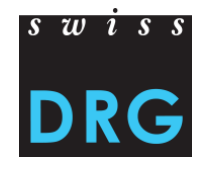

# **6** Plausibilisation

Description des actions disponibles :

| i        | Voir les réponses            | Vous trouvez ici vos réponses au questionnaire.                                                                                           |
|----------|------------------------------|----------------------------------------------------------------------------------------------------|
|          | Voir la validation           | lci vous pouvez voir les résultats de la validation de vos données.                                                                       |
|          | Cas avec données<br>erronées | Messages d'importation. Certaines variables sont ici contrôlées<br>sur la saisie correcte selon les variables de la Statistique médicale. |
| 2        | Plausibilisiations           | Vous pouvez ici voir combien de cas n'ont pas passé un test<br>donné.                                                                     |
| <b>2</b> | Dupliquer                    | Vous pouvez ici dupliquer vos livraisons.                                                                                                 |
| Û        | Supprimer la livraison       | Vous pouvez ici supprimer une livraison (réussie ou non).                                                                                 |

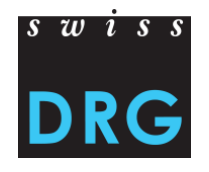

# **6** Plausibilisation

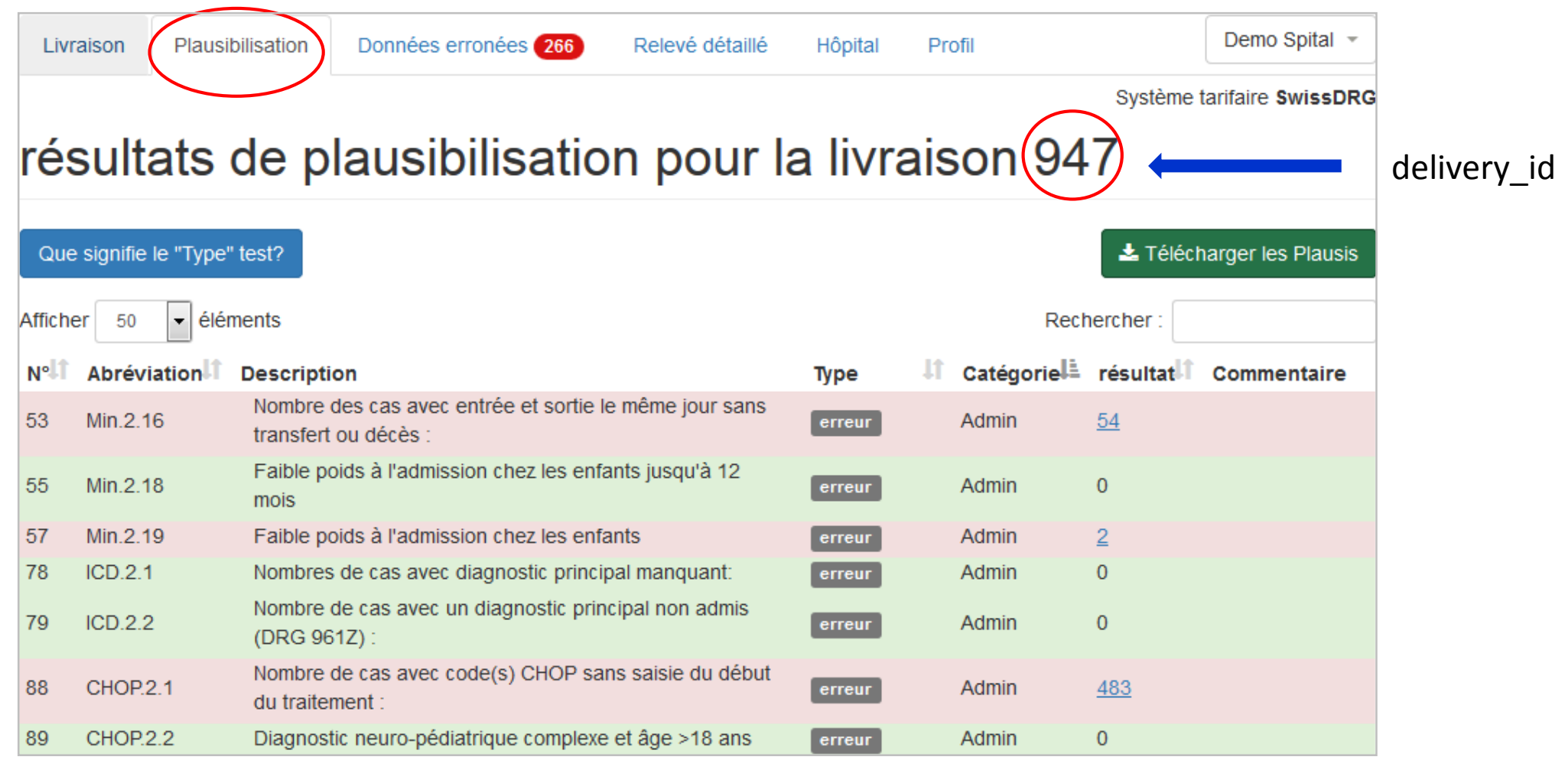

25/01/2018

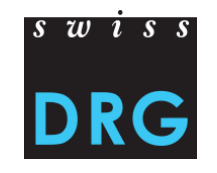

# 6 Plausibilisation – Types de tests

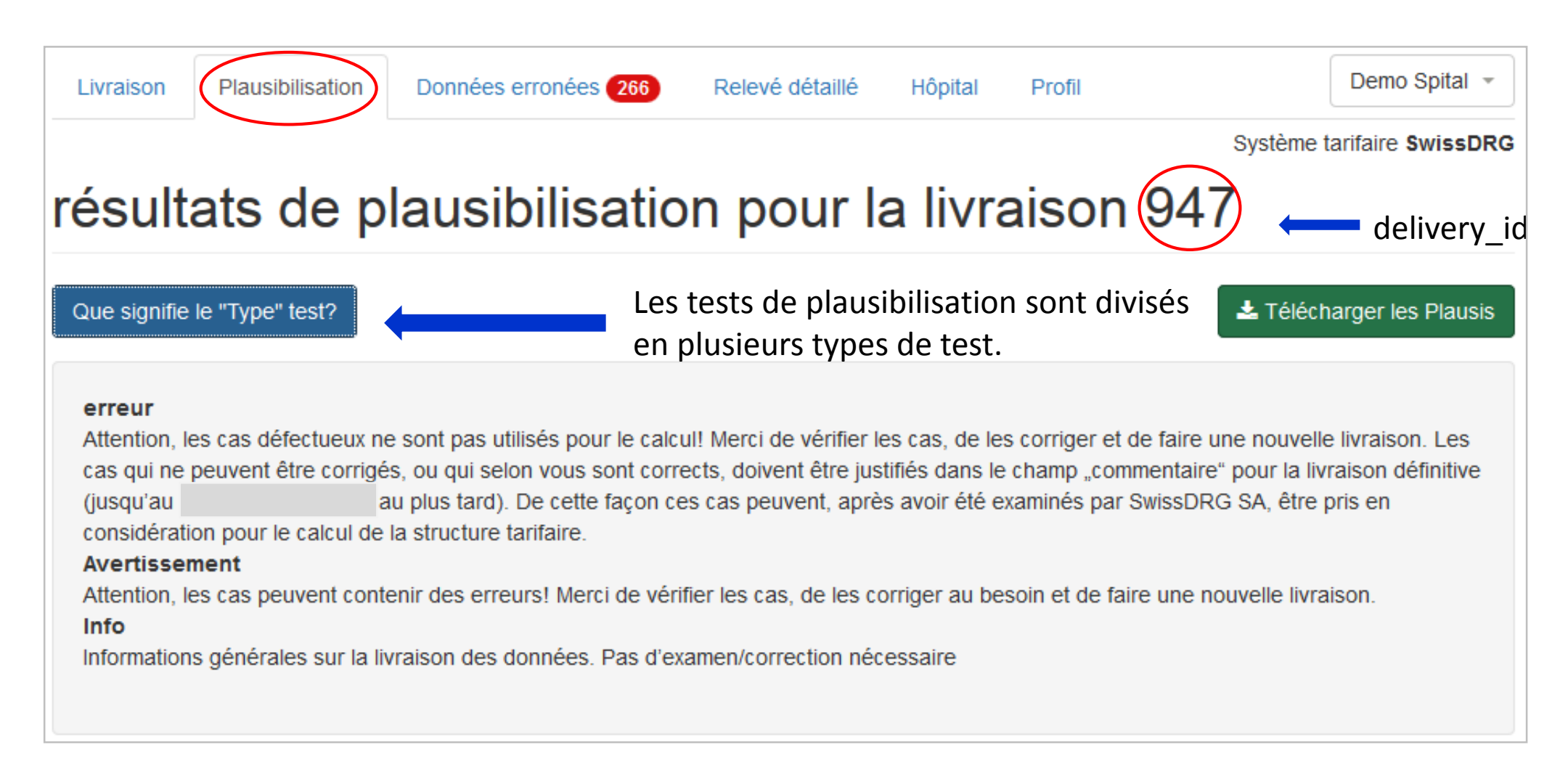

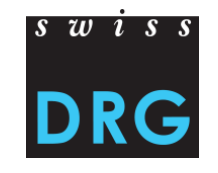

# **6** Plausibilisation – Environnement

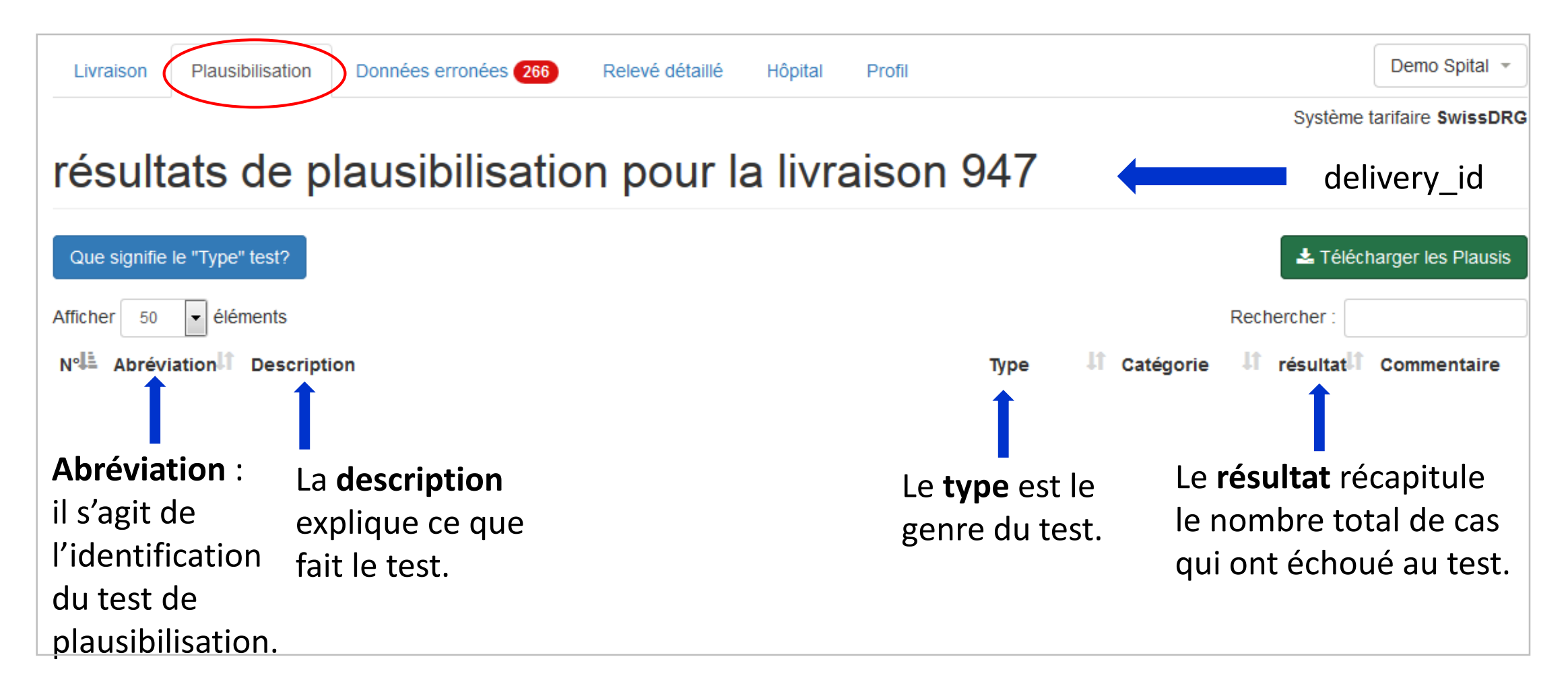

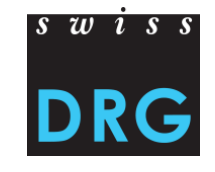

# 6 Plausibilisation – Justification au niveau du test

- Vous pouvez « justifier » chaque test.
- Ce commentaire concerne tous les cas qui sont concernés par ce test.

| 194 | t.aB.5.2   | Nombre de cas avec coûts journaliers pour les corps<br>médicaux (v14 + v26 selon le format SwissDRG ou v107 +<br>v310 + v500 selon REKOLE®) < 10 CHF (pour le hôpitaux<br>avec médecins agrégés prendre aussi en compte v15 + v16<br>selon le format SwissDRG-Format ou v106 + v108 selon<br>REKOLE®). | er |
|-----|------------|----------------------------------------------------------------------------------------------------|----|
| 172 | t.FK.5.2   | Nombre de cas avec coûts journaliers < 100 CHF.                                                                                                    | er |
| 192 | t.Pfl.5.1  | Nombres de cas avec coûts journaliers pour soins (v29 selon<br>le format SwissDRG ou v370 selon REKOLE®) < 50 CHF.                                                                                                    | er |
| 2   | t.All.1.8  | Nombre de cas en division privée, semi-privée.                                                                                                    | In |
| 162 | t.All.1.10 | Nombre de cas avec amission avant la période du relevé (overlier).                                                                                                    | In |

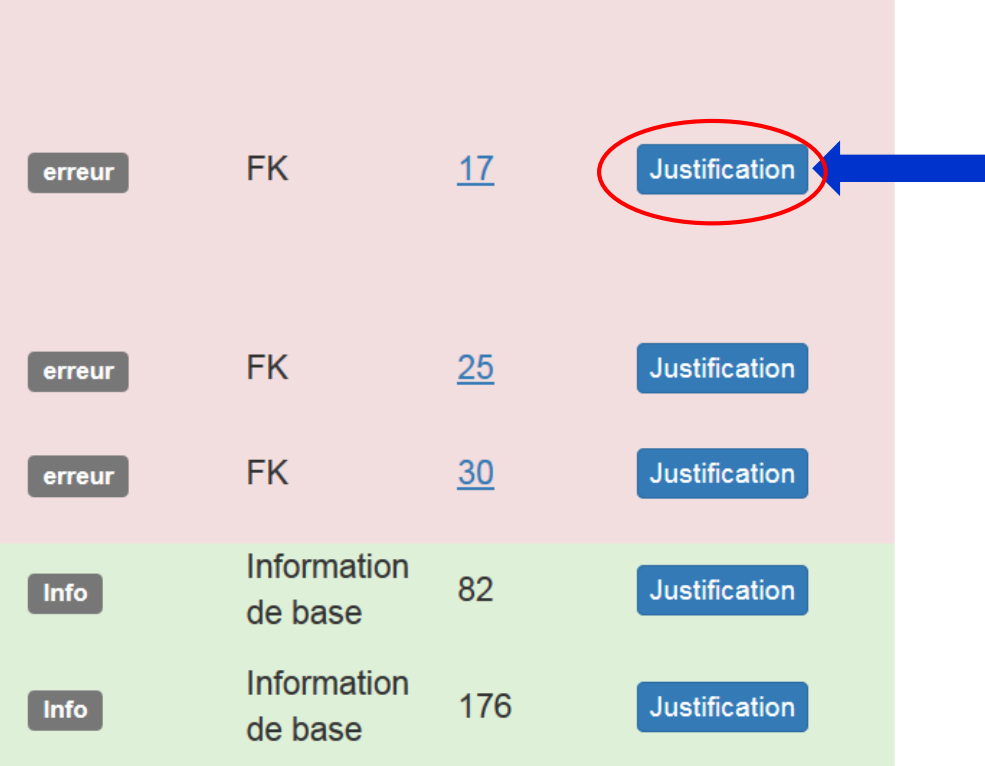

25/01/2018

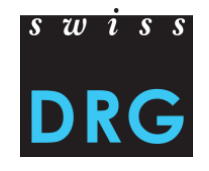

# 6 Plausibilisation – Justification au niveau du test

### Exemple : t.FK.5.2, Nombre de cas avec coûts journaliers < 100 CHF

| 172 t.FK.5.2                         | Nombre de cas avec coûts journaliers < 100 CH | F. ( | erreur              | FK                   | <u>25</u> | Justification |
|--------------------------------------|-----------------------------------------------|------|---------------------|----------------------|-----------|---------------|
| Enregistrer la justificatio          | n ×                                           |      |                     |                      |           |               |
|                                      |                                               |      |                     |                      |           |               |
| l<br>Das da masura Hablos d'admissia | sauvegarder Comment                           |      | Ne pas<br>justifica | oublier d'<br>ation. | enregistr | rer la        |

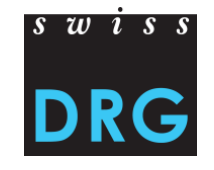

# 6 Plausibilisation – Justification au niveau du test

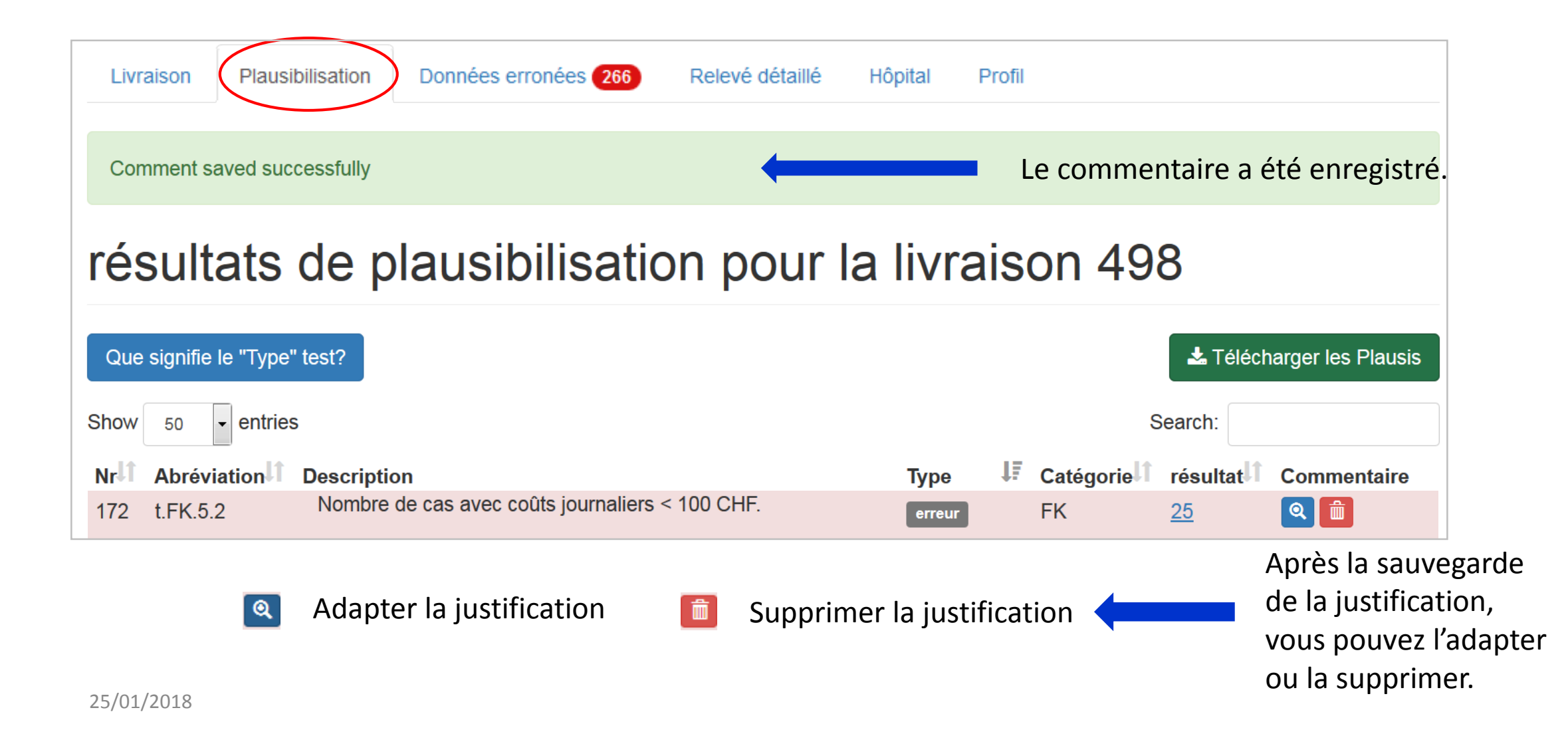

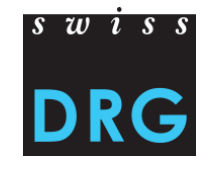

# 6 Plausibilisation – Justification au niveau des cas

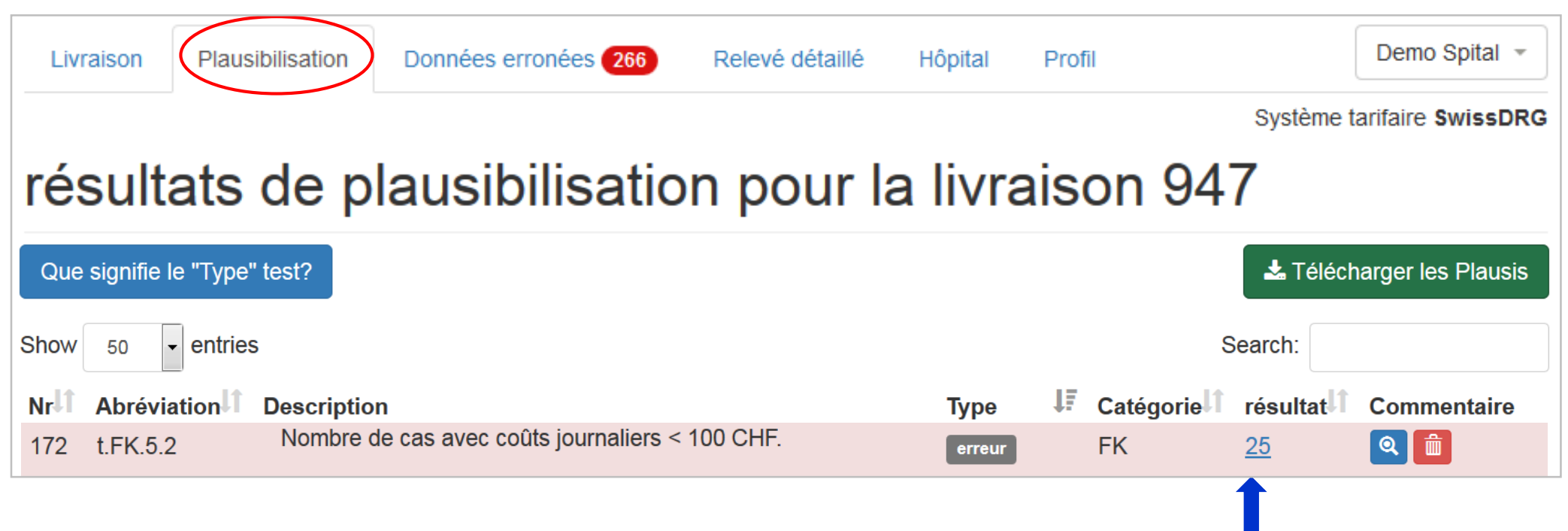

Exemple : t.FK.5.2, Nombre de cas avec coûts journaliers < 100 CHF

Lorsque vous cliquez sur le résultat d'un test, vous pouvez ensuite saisir <u>un commentaire</u> par FID (v46v01), donc pour chaque cas séparément.

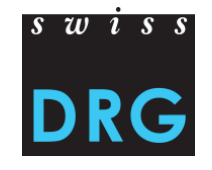

# 6 Plausibilisation – Justification au niveau des cas

Livraison de'TEST TarpsyKlinik 498, aperçu de la plausibilisation

# résultats de plausibilisation pour t.FK.5.2

| v46v01 | PCG   | Commentaire   |
|--------|-------|---------------|
|        | TP25C | Justification |
|        | TP25C | Justification |
|        | TD27R | Justification |

Exemple : t.FK.5.2, Nombre de cas avec coûts journaliers < 100 CHF

- Saisissez les <u>commentaires</u> au **niveau des cas** en cliquant sur « Justification ».
- Ce commentaire concerne ensuite uniquement ce cas-là.

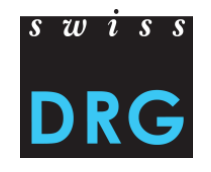

| Livraisons           | 5  |                               |    |              |    |             |                              |    |
|----------------------|----|-------------------------------|----|--------------|----|-------------|------------------------------|----|
| Nouvelle livraison - |    |                               |    |              |    |             | année des données 2017       | •  |
| Numéro               | 11 | Date                          | 1F | Statut       | 11 | Actions     | Cas avec données<br>erronées | 11 |
| 956                  |    | 08. Sept 2017, 12:28<br>heure |    | plausibilisé |    | i 🗸 🕑 🖻 🔁 🔟 | 0                            |    |
|                      |    |                               |    |              |    |             |                              |    |

**Cas avec données erronées** : Les cas indiqués ci-dessus, n'ont pas été importés et ils n'ont pas été ni plausibilisés ni utilisés.

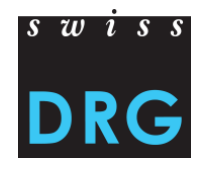

Attention : Les cas erronés ne sont pas plausibilisés et ne sont pas intégrés dans le développement de la structure tarifaire.

| Livraison       | Plausibilisation | Données erronées   | 266 Rele | evé détaillé   | Hôpital        | Profil   |           | Demo Spital 👻             |
|-----------------|------------------|--------------------|----------|----------------|----------------|----------|-----------|---------------------------|
|                 |                  |                    | •        |                |                |          | S         | /stème tarifaire SwissDRG |
| Livrai          | sons             |                    | ·        |                |                |          |           |                           |
| Nouvelle livra  | aison 👻          |                    |          |                |                |          | 2         | innée des données 2017 👻  |
| Nummer          | 1                | 1 Datum            | 17       | Status         |                | Aktionen | Fälle mit | Datenfehlern              |
| 945             |                  | 29.08.2017 - 20:41 |          | in Bearbeitung | I              | i 🗸 🗐 🦧  | 266       |                           |
| 1 bis 1 von 1 E | Einträgen        |                    |          |                |                |          | <b></b>   |                           |
|                 |                  |                    |          | Messages       | s d'importatio | n        |           |                           |
|                 |                  |                    |          | i 🗸            | ē 🖻 🖗          |          |           |                           |

- Le nombre des cas erronés est indiqué en chiffres 266 et se trouve dans l'onglet « Données erronées ».
- S'il n'y a pas d'erreurs dans les données, le nombre d'erreurs sera affiché o zéro. 25/01/2018

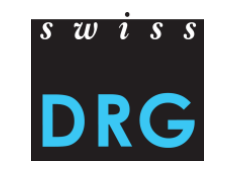

Attention : Les cas erronés ne sont pas plausibilisés et ne sont pas intégrés dans le développement de la structure tarifaire.

| Livraison        | Plausibilisation           | Données erronées 266                      | Relevé détaillé           | Hôpital          | Profil     |                  |                          | Demo \$    | Spital 👻 |                                                                                                  |
|------------------|----------------------------|-------------------------------------------|---------------------------|------------------|------------|------------------|--------------------------|------------|----------|--------------------------------------------------------------------------------------------------|
| Les patients 266 | one sont pas utilisés pour | r la plausibilisation donc pour l'évoluti | ion du système tarifaire! | Veuillez tenir c | ompte des  | messages signalé | Svstème t<br>és en rouge | arifaire S | wissDRG  | Les cas concernés par cette<br>erreur ne sont pas utilisés pour<br>la plausibilisation donc pour |
| Afficher 20      | ✓ élémentsAffichage de     | e l'élément 1 à 20 sur 53 éléments        |                           |                  |            |                  |                          |            |          | l'évolution du système tarifaire!<br>Pour que ces cas puissent être                              |
|                  |                            |                                           |                           |                  | Premier    | Précédent 1      | 2 3                      | Suivant    | Dernier  | pris en compte, l'erreur doit être<br>supprimée et les données                                   |
| Message          |                            |                                           |                           | 1                | Cas cor    | icernés          | Stat                     | tut        | 1F       | doivent être de nouveau livrées.                                                                 |
| 1.2.V01: Muss e  | ein Datum im Format JJJJI  | MMTT oder JJJJMMTThh sein                 |                           |                  | <u>149</u> |                  | Nor                      | utilisé    |          | Non utilisé                                                                                      |

- Si une variable ne correspond pas au format de la statistique médicale, le cas entier ne sera pas importé. Par conséquence, ce cas ne sera pas utilisés pour le développement du système tarifaire.
- Veuillez faire attention au « statut ». Si nécessaire, téléchargez le jeu de données corrigé.
- En cliquant sur le nombre des cas concernés, vous pouvez visionner les erreurs au niveau individuel.

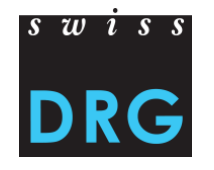

Attention : Les cas erronés ne sont pas plausibilisés et ne sont pas intégrés dans le développement de la structure tarifaire.

| Livraison      | Plausibilisation                    | Données erronées 266                      | Relevé détaillé   | Hôpital | Profil  |            |      |         |      |      |       |      | Demo      | Spital 👻         |
|----------------|-------------------------------------|-------------------------------------------|-------------------|---------|---------|------------|------|---------|------|------|-------|------|-----------|------------------|
|                |                                     |                                           |                   |         |         |            |      |         |      |      | Sys   | tème | tarifaire | SwissDRG         |
| Retour à la pr | ésentation générale                 |                                           |                   |         |         |            |      | _       |      |      |       |      |           |                  |
| Cas c          | oncerne                             | s pour? 1.2.                              | V01: Mu           | iss e   | in D    | atum       | Im   | FO      | rm   | at   | JJJ   | JJI  | VIIVI     |                  |
| oder .         | JJJJMM                              | TThh sein                                 |                   |         |         |            |      |         |      |      |       |      |           |                  |
|                |                                     |                                           |                   |         |         |            |      |         |      |      |       |      |           |                  |
| Aucun des ca   | s listés n'est utilisé p            | our la suite du calcul et de la           | plausibilisation! |         |         |            |      |         |      |      |       |      |           |                  |
| Afficher 20    | <ul> <li>✓ élémentsAffic</li> </ul> | hage de l'élément 1 à 20 sur <sup>·</sup> | 149 éléments      |         |         |            |      |         |      |      |       |      |           |                  |
|                |                                     |                                           |                   |         | Premier | Précédent  | 1    | 2 3     | 4    | 5    |       | 8    | Suivant   | Dernier          |
| 4.6.V01        | 🛓 Message                           |                                           |                   | 👫 Chan  | np 🕂 V  | /aleur 🛛 👫 | numé | ro de l | igne | lt i | ndexe | II - | type de l | ligne \downarrow |
| 2669370901     | Muss ein Datum                      | im Format JJJJMMTT oder JJJ               | JMMTThh sein      | 1.2.V   | 01 2    | 017022907  | 3740 |         |      | 1    | 16    |      | mb        |                  |
| 2680356401     | Muss ein Datum                      | im Format JJJJMMTT oder JJJ               | JMMTThh sein      | 1.2.V   | 01 2    | 017022910  | 9038 |         |      | 1    | 16    |      | mb        |                  |

• Exemple : dans la variable 4.6.V01, la valeur « 2017022907 » du champ 1.2.V01 n'est pas correcte. Concrètement, le 29 février n'existe pas dans l'année 2017. Cette erreur concerne le fichier MB sur la ligne 3740 de la statistique médicale.

25/01/2018

#### 25/01/2018

### 8 Relevé détaillé

Pour les structures tarifaires SwissDRG et TARPSY, SwissDRG SA effectue également un relevé détaillé au moyen d'un fichier Excel.

#### Demo Spital Plausibilisation Cas avec données erronées 🕕 Relevé détaillé Hôpital Profil Livraison Système tarifaire SwissDRG Relevé détaillé, année des données 2017 Médicaments chers, implants et procédures Le fichier Excel doit Voire chapitre 7 de la documentation du relevé 2017 (données 2016): Document être livré séparément Veuillez utiliser la source Excel prévue pour cela; vous la trouvez ici: Document. pour chaque Livrer le relevé des données structure tarifaire. Aucun fichier pour le relevé n'a encore été téléchargé. Livrez le fichier Excel **complété** via l'interface Web. En cas des Nous vous prions de tirer le fichier dans ce champ ou de cliquer pour le upload questions, nous prendrons directement contact avec yous.

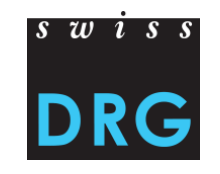

Vous trouverez le fichier Excel sur le site Web sous *relevé de données* de l'année correspondante **ou** dans l'interface Web sous l'onglet *Relevé détaillé*.

### 9 Contact

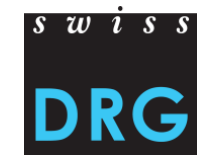

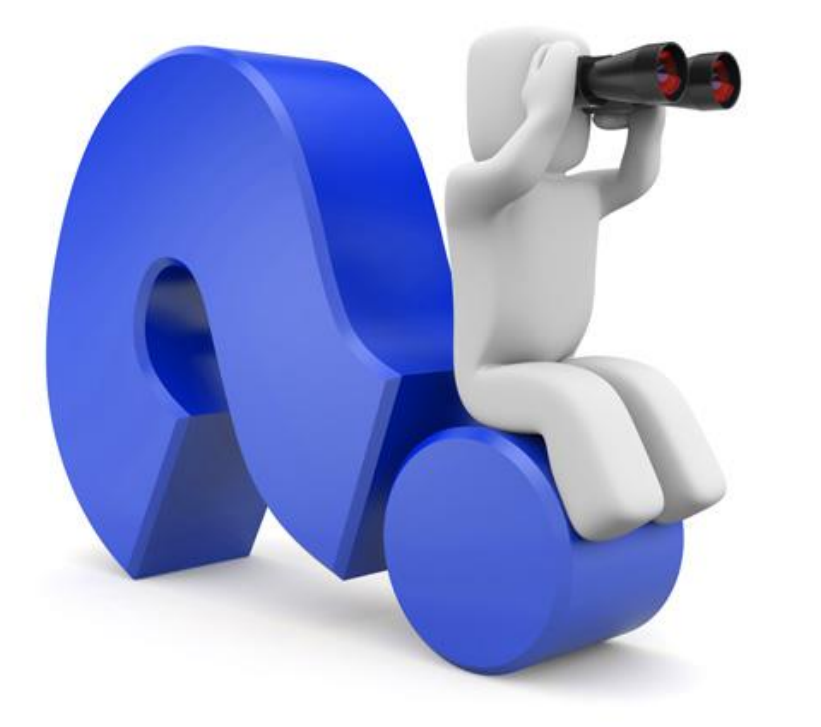

Questions ?

Ivan Jivkov (allemand, anglais) +41 (0) 31 544 12 29 datenerhebung@swissdrg.org

Nadine Juvet (allemand, français) +41 (0) 31 544 12 28 datenerhebung@swissdrg.org